# ShopUN Helpful Hints and Tips

### Add AP Form to Favorites (Requester)

Save PIR and DP forms as a template by adding to your favorites

Instructions on page 3-5

# Receiving Required (Shopper/Requester)

Receiving required needs to be checked on a requisition for a service and for food catering

Instructions on page 6-7

The PO line item can be received when the service is completed and the amount is confirmed, you do not have to necessarily wait until an invoice is received

# **Requisition Line Description** (Shopper/Requester)

Make sure to include a detailed Product Description / Scope and Date of Services on all requisitions entered that clearly explains the product/service

Instructions on page 8

#### Add a Recipient to a Comment added on a PO

Select a recipient to receive an email notification for the comment that is being added

Instructions on page 9-11

#### Requisition Wizard (Shopper/Requester)

Enter a requisition when an order is submitted for goods or when service is known – easier to process invoice when PO is already created and approved

If amount is not known - enter an estimated amount and check require receiving

#### Email Invoice Received for a PO to Accounts Payable (Requester)

Accounts Payable email: <a>accountspayable@uwgb.edu</a>

Please include the requisition number or PO number for reference

#### Account Number Required for Funding String (Requester)

The account number is required to be entered with the funding string. Please reference the common account codes document or use WISER to review past invoices to find the appropriate account number to be used.

#### **Department Number Change in Funding String** (Shopper/Requester)

All department numbers included in the funding string will end in \_GBY

#### **PO Line Item – 0 quantity** (Requester)

A PO line item can **NOT** have a quantity of 0.

If a catalog item is mistakenly added from the punch out process, the line item needs to be deleted - DO NOT just change the quantity to 0.

#### Freight

Freight less than \$100 – entered as a separate charge when invoicing by Accounts Payable

Freight greater than \$100 – separate line needed on PO for freight amount

#### **PIR Invoice Number** (Requester)

PIR Invoice Number (If no invoice number provided, use the following format for invoice number: "PIR+MMDDYYYY+Lastname"- EX: DP02232021COX) \* 0

If no invoice number provided, please use the date of service when following the format listed for an invoice number to use

#### **PIR Form Description for Payment** (Requester)

The Description for Payment field on the PIR form is the line description field in WISER

#### **Invoice and PIR Due Dates** (Requester/Approvers)

Invoices, PIRs and DPs will continue to be paid on the next pay cycle after it has been entered and approved

All suppliers now have terms which drives the voucher due date, but we will override the terms and pay immediately

#### Add AP Form to Favorites (Requester)

#### Payment to Individual Rep... **Review and Submit** Request Actions History ? Form Number 555667 Required Fields Complete Purpose Status Check Request Incomplete Section Progress Instructions Supplier Required Fields Complete Supplier 1 Questions Required Fields Complete ~ ~ Ouestions Funding String Required Fields Complete Funding String ~ Additional Information - AP Use Only Required Fields Complete Additional Information - A... 1 Review and Submit Form Approvals < Previous Add to Favorites Submit OR 🕑 🗅 Review and Submit 🗙 🕂 🗧 ightarrow C 🙃 https://usertest.sciquest.com/apps/Router/FormWizardRequestReview?Origin=FAVORITES&RequestId=555667&HideTopNav=false&tmstmp=1617988484158 😑 SFS 👿 WISER 👿 Office of Financial... 👔 WI Dept of Revenue 🤬 Security 🦉 MyUW XM Allowing Participan... 🗅 ShopUW+ Sandbox 🔸 ShopUW+ Essentials Shop**UW+ ^** Shop + Shopping + View Forms < Back to View Favorites Payment to Individual Rep... Review and Submit equest Actions 👻 History 💡 íc Form Number 555667 Required Fields Complete Purpose Status Check Request Discard Reque 0 Incomplete Section Progress Instructions 俞 Supplier Required Fields Complete Supplier ~ Questions ~ Required Fields Complete -16 1 Questions Funding String . Required Fields Complete Funding String ~ 39 Additional Information - AP Use Only 1 Required Fields Complete Additional Information - A... 1 Шı Review and Submit Form Approvals Add to Favorites Submit < Previous

#### Save PIR and DP forms as a template by adding to your favorites

| Add Favorite                                                                                                    | ×                                                                                                    |
|----------------------------------------------------------------------------------------------------|----------------------------------------------------------------------------------------------------|
| Step 1: Edit Item Details                                                                                                    | S                                                                                                    |
| Item Nickname *                                                                                                    | Payment to Individual Report                                                                                      |
| Description                                                                                                    |                                                                                                    |
|                                                                                                    | Sou characters remaining                                                                                          |
| Step 2: Select Destinati                                                                                                    | ion Folder                                                                                                    |
| <ul> <li>Personal</li> <li>PIR</li> <li>Shared</li> <li>You have no shared fat</li> </ul>                                                    | avorites.                                                                                                    |
| * Required                                                                                                    | Save Changes Close                                                                                                |
|                                                                                                    |                                                                                                    |
| Ura                                                                                                    | NVA88                                                                                                    |
| Add Favorite                                                                                                    | ×                                                                                                    |
| Add Favorite Step 1: Edit Item Detail                                                                                                    | × \$                                                                                                    |
| Add Favorite Step 1: Edit Item Detail Item Nickname *                                                                                        | S Payment to Individual Report                                                                                    |
| Add Favorite Step 1: Edit Item Detail Item Nickname * Description                                                                            | S Payment to Individual Report                                                                                    |
| Add Favorite Step 1: Edit Item Detail Item Nickname * Description                                                                            | S Payment to Individual Report 500 characters rf Top level personal folder                                        |
| Add Favorite Step 1: Edit Item Detail Item Nickname * Description Step 2: Select Destinat                                                    | S Payment to Individual Report 500 characters rf Top level personal folder Subfolder of selected folder           |
| Add Favorite Step 1: Edit Item Detail Item Nickname * Description Step 2: Select Destinat PIR • Personal PIR • Shared You have no shared for | S Payment to Individual Report S00 characters rf Top level personal folder Subfolder of selected folder Add New A |

Nickname: name for form/template Description: description of form if desired

Select the folder to add the form to under Personal

To add a new folder under Personal:

Select "Add New" and choose the location to add a new folder under

Access your previously saved Favorites by searching on the Shop tab, then Shopping, then View Favorites

| e            | Search Invoices × +                 |                                      |                  |
|--------------|-------------------------------------|--------------------------------------|------------------|
| $\leftarrow$ | → C A b https://user                | test.sciquest.com/apps/Router/Buyerl | nvoiceElasticSea |
| 💳 SFS        | 📟 WISER 🛛 🔤 Office of Financial 🛛 限 | WI Dept of Revenue 🔛 Security 🔛 MyU  | IW 🗙 Allowing Pa |
| â            | Shop <b>um+</b>                     |                                      |                  |
| E            | Shop (Alt+P)                        | Search Q                             |                  |
| 1            | Shopping +                          | Ву Кеуwо                             |                  |
|              | My Carts and Orders                 | Go To                                | Quick search     |
| <b>Q</b>     | Admin                               | Shopping Home                        | * X              |
|              |                                     | Advanced Search                      |                  |
| ш            |                                     | View Favorites                       | lier Invoice     |
| 32           |                                     | View Forms<br>Non-Catalog Item       | ber(s) 🔻         |
|              |                                     | Quick Order                          | 32721            |
| <b>\$</b>    |                                     | Prowee Du                            |                  |
| nl.          |                                     | Suppliers                            | 12121            |
|              |                                     | Categories                           |                  |
|              |                                     | Contracts                            | _                |
|              |                                     | Chemicals                            | 5981DLA          |
|              | Invoice Type                        | ••• V0002466 111E                    | DLA              |

Your forms added as a Favorite will be displayed in the applicable folder under your Personal folder

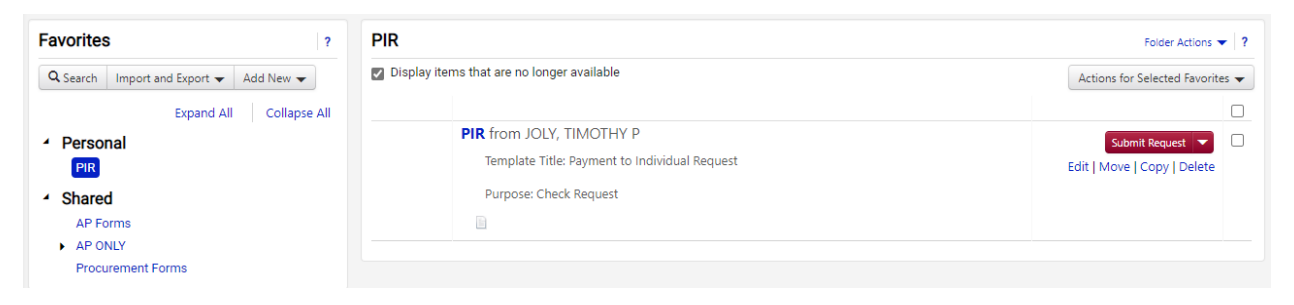

# **Receiving Required** (Shopper/Requester)

Receiving required needs to be checked on a requisition for a service and for food catering

• This will serve as our approval by the requester to confirm the invoice can be paid

| General                                     | ø ····                                 |
|---------------------------------------------|----------------------------------------|
| Cart Name                                   | 2021-04-09 00983707 01                 |
| Description                                 | no value                               |
| Prepared by                                 | Danielle Alexander                     |
| Business Purpose                            | OTHER - please write in below<br>Other |
| OTHER Business Purpose                      | MAINTENANCE CHECK                      |
| Business Unit                               | UW - Green Bay (UWGBY)                 |
| Previous PO Number                          | no value                               |
| Receiving<br>Required/Positive<br>Approval? | ×                                      |
| New Fiscal Year                             | ×                                      |

Select the pencil in the General section to update the receiving required checkbox

| Edit General                                | ×                      |                                                           |
|---------------------------------------------|------------------------|-----------------------------------------------------------|
| General                                     |                        |                                                           |
| Cart Name *                                 | 2021-04-09 00983707    |                                                           |
| Description                                 |                        |                                                           |
| Prepared by                                 | Danielle Alexander     |                                                           |
| Business Purpose *                          | OTHER - please wri ▼   |                                                           |
| OTHER Business Purpose                      | MAINTENANCE            |                                                           |
| Business Unit                               | UW - Green Bay (UWGBY) |                                                           |
| Previous PO Number                          |                        |                                                           |
| Receiving<br>Required/Positive<br>Approval? |                        | Select the checkbox next to Receiving<br>Required         |
| New Fiscal Year                             |                        |                                                           |
| ★ Required fields                           | Save Changes Close     |                                                           |
| Receiving<br>Required/Positive<br>Approval? | $\checkmark$           | Once you see the green check mark, sele<br>"Save Changes" |
| New Fiscal Year                             |                        |                                                           |
| ★ Required fields                           | Save Changes Close     |                                                           |

# **Requisition Line Description** (Shopper/Requester)

Make sure to include a detailed line description on all requisitions entered that clearly explains the product/service

• The line item description is located under the Item Information page of the Requisition Wizard

| < Back to Requisition |                                                                                                    |                                |                                                |      |          |        |          |             |           |        |
|-----------------------|----------------------------------------------------------------------------------------------------|--------------------------------|------------------------------------------------|------|----------|--------|----------|-------------|-----------|--------|
| Requisition Wizard    |                                                                                                    | Form Fields - Item Information |                                                |      |          |        | lequest  | Actions 🚽 H | listory ? |        |
| Form Number 555670    | oct                                                                                                    |                                |                                                |      |          |        |          |             |           |        |
| Status On Document    | est                                                                                                    | ✓ Item Information             |                                                |      |          |        |          |             |           |        |
| Instructions          |                                                                                                    | User Defined Item              |                                                |      |          |        |          |             |           |        |
| Suppliers -           | 1<br>1                                                                                                    | Unit Price                     | 3,383.00                                       | USD  | Quantity | 1.0000 | ×        | Total 3,3   | 83.00 USD |        |
| General Information   | •                                                                                                    | Unit of Measure                | EA - Each                                      | ~    |          |        |          |             |           |        |
| Purchasing Services   | <ul> <li>Image: A second second s</li></ul> | Product Description / Scope    | 5 YEAR MAINTENANCE CHECK                       |      |          |        |          |             |           |        |
| Waiver of Bidding     | •                                                                                                    | and Date of Services           |                                                |      |          |        |          |             |           |        |
| Item Information      | <ul> <li>Image: A second second s</li></ul> |                                | 976 characters remaining                       |      |          |        |          |             |           |        |
| Review and Submit     |                                                                                                    | Manufacturer Name              | JF AHERN                                       |      |          |        |          |             |           |        |
|                       |                                                                                                    | Catalog No.                    |                                                |      |          |        |          |             |           |        |
|                       |                                                                                                    | Commodity Code                 | 18 - Miscellaneous<br>Commodities and Services | Edit |          |        |          |             |           |        |
|                       |                                                                                                    |                                |                                                |      |          | <      | Previous | Save Pro    | ogress    | Next > |

# Add a Recipient to a Comment added on a PO

Select a recipient to receive an email notification for the comment that is being added

| Purchase                   | e Order 👻                | : GBY0000       | 001 Revision   | 0                |                 |                |                |             |              |         |
|----------------------------|--------------------------|-----------------|----------------|------------------|-----------------|----------------|----------------|-------------|--------------|---------|
| Status                     | Summary                  | Revisions 1     | Confirmations  | Shipments        | Change Requests | Receipts       | Invoices 1     | Comments    | Attachments  | History |
|                            |                          |                 |                |                  |                 |                |                |             |              |         |
| Select the<br>Purchase Ord | e + to ad<br>ler - : GBY | d a comme       | ent<br>10      |                  |                 |                |                |             |              |         |
| Status Sum                 | mary Revisions           | 1 Confirmations | Shipments Chan | ge Requests Rece | ipts Invoices 1 | Comments Attac | hments History |             |              |         |
| Records fou                | nd: 0                    |                 |                |                  |                 |                |                | Show commen | ts for All 🔻 | +       |
| No comments                | have been added          |                 |                |                  |                 |                |                |             |              |         |

Add a comment message and select the desired recipient either from the list or select Add Recipient

| Records found: 6                                                   | Show comments for Defichase Order • +                                                                                                    |
|--------------------------------------------------------------------|----------------------------------------------------------------------------------------------------|
| ADD COMMENT                                                        | ✓ ×                                                                                                    |
| Was this item received?<br>977 characters remaining expand   clear | This will add a comment to the document. If your select a user they will receive an email indicating that a comment<br>has been added to the document.<br>Email notification(s) Add recipien<br>BEA YANG THAO <accountspayable@uwgb.edu><br/>BEA YANG THAO <accountspayable@uwgb.edu><br/>MARY KATE ONTANEDA (Prepared by, Prepared for) <ontanedm@uwgb.edu><br/>TORY W ORTSCHEID <ortschet@uwgb.edu><br/>Attach file (optional)<br/>Attachment Type File Link/URL<br/>File Choose File Upload your file</ortschet@uwgb.edu></ontanedm@uwgb.edu></accountspayable@uwgb.edu></accountspayable@uwgb.edu> |

# Locate the PO and navigate to the Comments tab

Search for the intended recipient by name or email address and select search

| User Search      |                        | ×    |
|------------------|------------------------|------|
| Last Name 🌘      | yang                   |      |
| First Name 🐠     |                        |      |
| User Name 🜒      |                        |      |
| Email 🜒          |                        |      |
| Business Unit 🐠  | UW - Green Bay (UWGBY) |      |
| Department 🜒     | •                      |      |
| Role 🐠           | •                      |      |
| Results Per Page | 10 •                   |      |
|                  | Search                 | lose |

#### Select the + next to the person's name to add them as a recipient of the comment

| User Search       |           |                   |                 | ×             |
|-------------------|-----------|-------------------|-----------------|---------------|
| New Search        |           |                   |                 |               |
| 1-8 of 8 Results  |           |                   |                 | 10 Per Page 💌 |
| Name 🔿            | User Name | Email             | Phone           | Action        |
| LEE YANG, SHENG B | 00506406  | leeyangs@uwgb.edu | +1 920-465-2179 | +             |
| YANG THAO, BEA    | 00334057  | yangb@uwgb.edu    | +1 920-465-2206 | +             |
| YANG, KERRY N     | 00986313  | yangke@uwgb.edu   | +1 920-465-2578 | +             |
| YANG, KHOU        | 00963934  | yangkh@uwgb.edu   | +1 920-465-2515 | +             |
|                   |           |                   |                 |               |

The person will be added as a recipient with a green check mark next to their name.

Select the blue check mark to add the comment to the PO which will also send the email notification o the recipient.

| Records found: 6                                                   | Show comments for Purchase Order +                                                                                                    |
|--------------------------------------------------------------------|----------------------------------------------------------------------------------------------------|
| ADD COMMENT                                                        | ×                                                                                                    |
| Was this item received?<br>977 characters remaining expand   clear | This will add a comment to the document. If you select a user they will receive an email indicating that a comment has been added to the document. Email notification(s)   Add recipient BEA YANG THAO <accountspayable@uwgb.edu> MARY KATE ONTANEDA (Prepared by, Prepared for) <ontanedm@uwgb.edu> TORY W ORTSCHEID <ortschet@uwqb.edu></ortschet@uwqb.edu></ontanedm@uwgb.edu></accountspayable@uwgb.edu> |
|                                                                    | Attach file (optional) Attachment Type  File  File  Choose File Upload your file                                                                                                    |